# GET CONNECTED

# Get MGIC Rates and Order Delegated MI through Vesta<sup>®</sup>

Last Revised Date: 05/15/2023

For assistance with configuring or enabling MI providers, please contact your Vesta administrator/implementation manager.

### 1. Select Mortgage Insurance

While in a loan, navigate to the **Quote MI** screen by using one of the following options:

**Option 1** – Click the **ellipsis** in the upper right corner of the screen and choose **Quote MI** from the options that appear.

| Andy America +1  | 37811 Palo Colorado Rd<br>Carmel, CA 939238113 | #1111436 Refin<br>Loan amount: \$200 | ance<br>3,000[\$203,500  | Conf 30 Yr Fixed         | and LT                   | 1 31.71% (Est) HETH 2<br>1 83.33% HOLTV | A95% (Est) FICO: 739<br>84.79%                     | TRID triggered | à       | 2 Open tasks (14) Applicat        |
|------------------|------------------------------------------------|--------------------------------------|--------------------------|--------------------------|--------------------------|-----------------------------------------|----------------------------------------------------|----------------|---------|-----------------------------------|
| LOAN OVERVIEW    | Application                                    | Loan info                            | Subject property         | info Andy A 🗸 🗸          | Amy A 👻                  |                                         |                                                    |                |         | Pull credit                       |
| Application      |                                                | -                                    |                          |                          |                          |                                         |                                                    |                | _       | Quote MI                          |
| Documents        | Loan info                                      |                                      |                          |                          |                          |                                         |                                                    |                | -       | Set data field                    |
| Disclosures      |                                                |                                      |                          |                          |                          |                                         |                                                    |                |         | Generate notice of incompleteness |
| Contacts         | Loan type<br>Mortgage                          |                                      | Loan purpos<br>Refinance | •                        | Cash out to<br>No/Limite | yp#<br>od Cash Out                      | <ul> <li>Loan ensuet</li> <li>\$200,000</li> </ul> |                |         | Archive loan                      |
| 🗇 Dates          |                                                |                                      |                          |                          |                          |                                         |                                                    |                | Loan es | Export loan                       |
| Q Loan Snapshot  | Elen type<br>Eirst 1 len                       |                                      | Use of proce             | eds<br>n Paroff          | Lead source              | ce ID                                   | Closing date<br>06(01/2023                         |                |         | Dupitcate Loan                    |
| D Notes          |                                                |                                      | , many en                |                          |                          |                                         |                                                    |                |         | 2                                 |
| @ Canditions     | Subject prepa                                  | rtu info                             |                          |                          |                          |                                         |                                                    |                |         | •                                 |
| Compliance Check | Subject prope                                  | i ty iiito                           |                          |                          |                          |                                         |                                                    |                |         |                                   |
|                  | Subject property                               | address Verify a                     | address                  |                          |                          |                                         |                                                    |                |         |                                   |
| LOAN DETAILS     |                                                |                                      |                          |                          |                          |                                         |                                                    |                |         |                                   |
| E Loan Product   | 37811 Palo C                                   | olorado Rd                           |                          |                          |                          | Apt/Ur                                  | it/Suite                                           |                |         |                                   |
| Closing costs    |                                                |                                      |                          |                          |                          |                                         |                                                    |                |         |                                   |
| Transaction      | City                                           |                                      |                          | State<br>CA - California |                          | Zp code<br>02023-8115                   | County<br>Montaney County                          |                |         |                                   |

**Option 2** – From the **Overview** section of the **Transaction** page, select **Actions** and choose **Quote MI**.

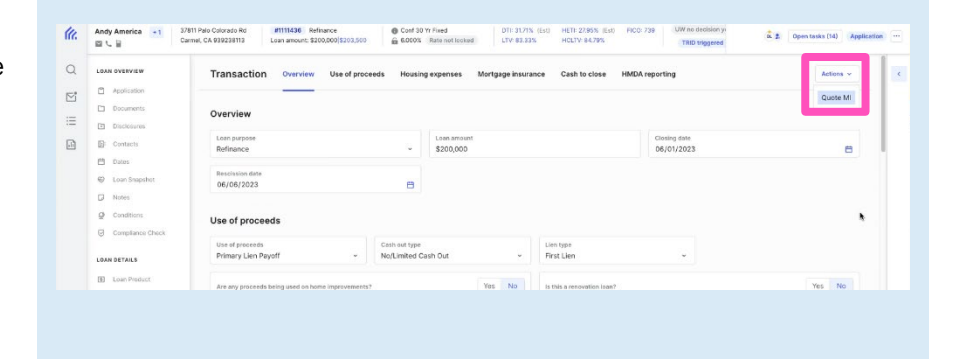

Contacts: MGIC Integration Services Integration services@mgic.com 1-888-644-2334 Your MGIC Representative mgic.com/contact

#23-18083 05/15/2023 **Option 3** – From the **Mortgage insurance** section of the **Transaction** page, select **Quote and order MI**.

|                                | ermel, CA 939238113 Loan amount: \$200,000 \$203,5                                                                                                    | 00 <u>6</u> 6.0003                                                                                                    | Rate not locked LTV: 83.335                                                                                                    | HOLTY 84,79%                                                                                                    | TRID triggered                                                                                                    | a 2 Open tasks (14) Application                                                                                                    | -                                                                                                    |
|--------------------------------|----------------------------------------------------------------------------------------------------|----------------------------------------------------------------------------------------------------|----------------------------------------------------------------------------------------------------|----------------------------------------------------------------------------------------------------|----------------------------------------------------------------------------------------------------|----------------------------------------------------------------------------------------------------|----------------------------------------------------------------------------------------------------|
| LOAN OVERVIEW                  | Transaction Overview Use of pr                                                                                                    | oceeds Housi                                                                                                    | ng expenses Mortgage insura                                                                                                    | ce Cash to close H                                                                                                    | IMDA reporting                                                                                                    | Actions ~                                                                                                    | ¢                                                                                                    |
| Application                    |                                                                                                    |                                                                                                    |                                                                                                    | _                                                                                                    |                                                                                                    |                                                                                                    |                                                                                                    |
| Documents                      | Mortgage insurance                                                                                                    |                                                                                                    |                                                                                                    |                                                                                                    |                                                                                                    | Quote and order MI                                                                                                    |                                                                                                    |
| Disclosures<br>Contacts        | MI company                                                                                                    | MI certificate                                                                                                    | number                                                                                                    | MI coverage percent                                                                                                    | .MI quote iden                                                                                                    | tiller                                                                                                    |                                                                                                    |
| 台 Dates<br>令 Loan Snapshot     | Premium paid by                                                                                                    | ÷                                                                                                    | Is any of the premium refundable of basis?                                                                                                    | n a pro-rata Yes No                                                                                                    | MI premium plan                                                                                                    | *                                                                                                    |                                                                                                    |
| Notes     Consitions           | MI cancellation type                                                                                                    | ×                                                                                                    |                                                                                                    |                                                                                                    |                                                                                                    |                                                                                                    |                                                                                                    |
| Compliance Check               | Cash to close                                                                                                    |                                                                                                    |                                                                                                    |                                                                                                    |                                                                                                    |                                                                                                    |                                                                                                    |
| Loan Product     Closing costs | Description                                                                                                    |                                                                                                    | Lo<br>Sert                                                                                                    | in estimate<br>35/09/2023                                                                                                    | Closing disclosure<br>Sent 05/09/2023                                                                                                    | Current<br>as of 05/15/2023                                                                                                    |                                                                                                    |
| Transaction                    | Loan amount                                                                                                    |                                                                                                    |                                                                                                    |                                                                                                    |                                                                                                    | -\$203,500.00                                                                                                    |                                                                                                    |
| Subject Property               | > Total closing costs (Estimated)                                                                                                    |                                                                                                    |                                                                                                    | \$7,970.85                                                                                                    | \$7,108.38                                                                                                    | \$5,318.30                                                                                                    |                                                                                                    |
|                                | Current Sector         Current Sector           Declarance         Current Sector           Declarance         Current Sector           Declarance         Current Sector           Declarance         Current Sector           Declarance         Current Sector           Declarance         Current Sector           Current Sector         Current Sector           Current Sector         Current Sector           Sector Current Sector         Current Sector           Sector Current Sector         Current Sector           Sector Current Sector         Current Sector           Sector Current Sector         Current Sector           Current Sector         Current Sector           Sector Current Sector         Current Sector           Current Sector         Current Sector           Sector Current Sector         Current Sector           Current Sector         Current Sector           Current Sector         Current Sector           Current Sector         Current Sector           Current Sector         Current Sector           Current Sector         Current Sector           Current Sector         Current Sector           Current Sector         Current Sector           Current Secto | Constant     Constant     Constant | Company of the operation of the operation of the ope | Andread      Andread      Andread | Autocan     Control     Control     Contro     Control     Control     Control     Control     Control     Co | Law Aniskani     Transaction     Overview     Use of proceeds     Housing segments     Maringage instance       Deforments     Deforments     Maringage instance     Maringage instance     Maringage instance       Deforments     Deforments     Maringage instance     Maringage instance     Maringage instance       Deforments     Deforments     Maringage instance     Maringage instance     Maringage instance       Deforments     Deforments     Maringage instance     Maringage instance     Maringage instance       Deforments     Deforments     Maringage instance     Maringage instance     Maringage instance       Deforments     Deforments     Maringage instance     Maringage instance     Maringage instance       Deforments     Deforments     Maringage instance     Maringage instance     Maringage instance       Deforments     Deforments     Maringage instance     Maringage instance     Maringage instance       Deforments     Deforments     Maringage instance     Maringage instance     Maringage instance       Deforments     Deforments     Maringage instance     Maringage instance     Maringage instance       Deforments     Deforments     Deforments     Maringage instance     Maringage instance       Deforments     Deforments     Deforments     Maringage instance     Marin | Las function     Transaction     Ourreive     Use of proceeds     Moltgage insurance     Cash to dose     Moltgage insurance     Cash to dose     Moltgage insurance     Cash to dose     Moltgage insurance     Cash to dose     Moltgage insurance     Cash to dose     Moltgage insurance     Cash to dose     Moltgage insurance     Moltgage insurance     Cash to dose     Moltgage insurance     Moltgage insurance     Moltgage insurance     Moltgage insurance     Cash to dose     Moltgage insurance     Moltgage insurance |

### 2. Select MI Premium Plan

| On the <b>Mortgage insurance quotes</b> screen,<br>choose the premium type you want to view.<br>Available options are <b>Monthly</b> , <b>Annual</b> , or<br><b>Single Premium</b> . | X       Motigage insurance quotes         Improvingent       Improvingent         Version       Improvingent         Version       Improvingent         Depides yrt       Brighten to non-guigen stratents         grants Li non-guiden       Sprate Li non-guiden                                                                                                    |
|----------------------------------------------------------------------------------------------------|----------------------------------------------------------------------------------------------------|
| 3. Review Search Parameters                                                                                                    |                                                                                                    |
| Complete or update the fields with the appropriate information for your scenario and click <b>View quotes</b> .                                                                      | V       Mortgage insurance quotes         V       Vegening gift         V       Vegening gift         V       Vegening gift         V       Vegening gift         Vegening gift       Vegening         Vegening gift       Vegening         Vegening gift       Vegening         Vegening gift       Vegening         Vegening gift       Vegening         Vegening gift       Vegening         Vegening       Vegening         Vegening       Vegening |
|                                                                                                    |                                                                                                    |

# 4. View Search Results

Mortgage insurance quotes The available results will display. Click the Select quote button for the results you want Mi premiu Annual MGIC to apply to the loan. MI cos 12% Initial monthl \$28.33 initial rate 0.1700% Renewal rate 0.1700% z¦⊱Arch | MI Renewal rate 0.1800% Initial rate 0.1800% \$30.00 0.1800 Mortgage insurance quotes Note - You can view previous quotes by clicking the link at the top of the screen. Mi premiu Annual MGIC MI con 12% \$28.33 Renewal ra 2% Arch MI \$30.00 0.1800%

## 5. Select Quote

The **Confirm quote** window for the option selected will open with the quote details. Click **Confirm** to apply the quote to the loan.

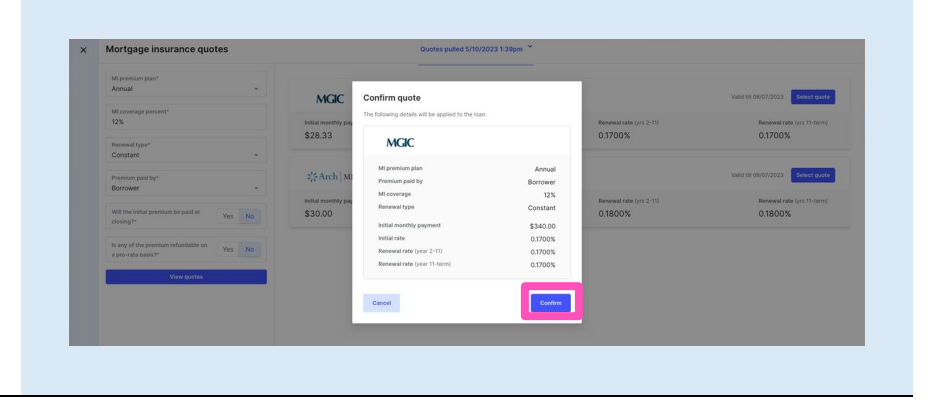

The MI data will populate into the **Mortgage insurance** section of the **Transaction** page.

 
 Andy America
 1
 37811 Felo Colorado Rd
 IMIMASE
 Refrances
 © Cord 30 Y Flued
 D11 2002%
 HC11 2024%
 HC01 700
 PCO 729

 Imit VL III
 VL III
 Carmel, CA 320238113
 Loan imaxer: \$200,000;1001;500
 Imit Path Coloradia
 UTV 82.23X
 HC11Y 82.73X
 HC11Y 82.73X
 UW no decis a z Ope Transaction Overview Use of pro Q LOAN OVERVIEW eeds Housing e ises Mortga nce Cash to close HMDA reporting Application Ľ Mortgage insurance  $\equiv$ . D Contacts 💾 Dates Loan Snap
 Notes Yes No Yes No Ø Conditio 12 0.17% \$340 (F) Loan Produc Transaction + incomes . Cash to close  $\odot$ E Labitie

Click the **ellipsis** icon next to the **Place order** button and select **View quotes** if you would like to view all quotes or re-pull quotes.

**Note** – You can also remove the existing MI data by clicking **Clear MI quote**.

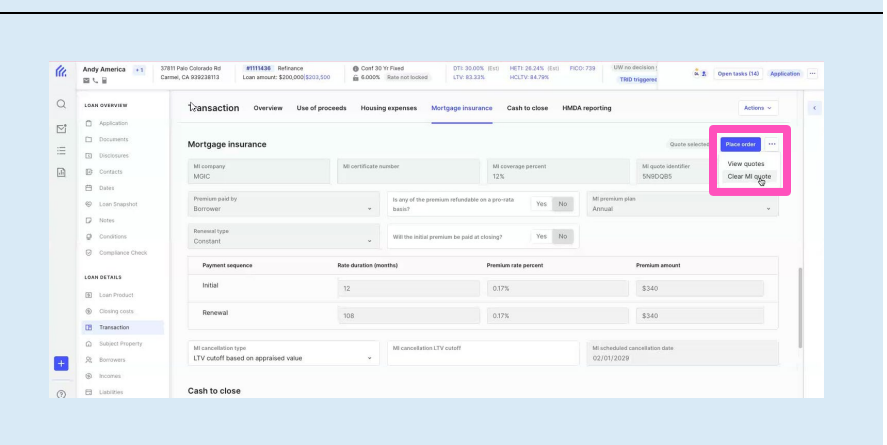

### 6. Order Delegated MI

To order mortgage insurance, click the **Place** order button.

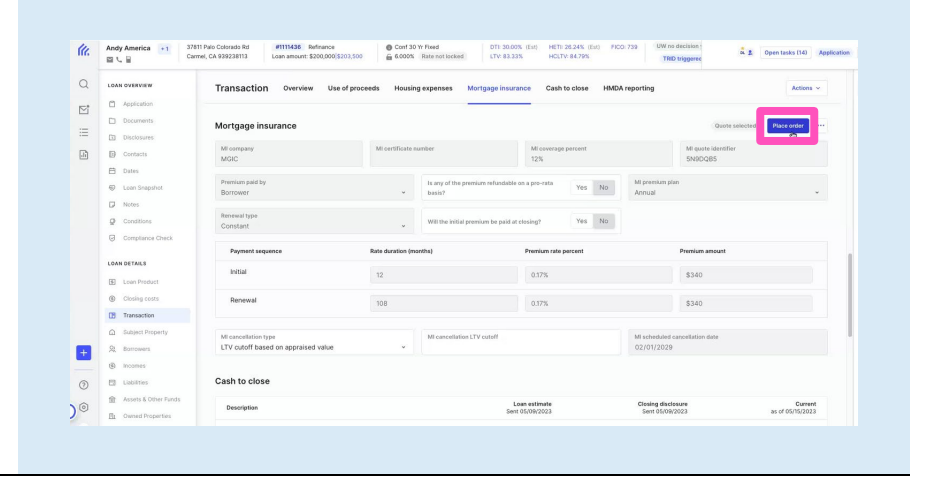

A window will appear. Select **Delegated** as the **Order type** and click the **Place order** button.

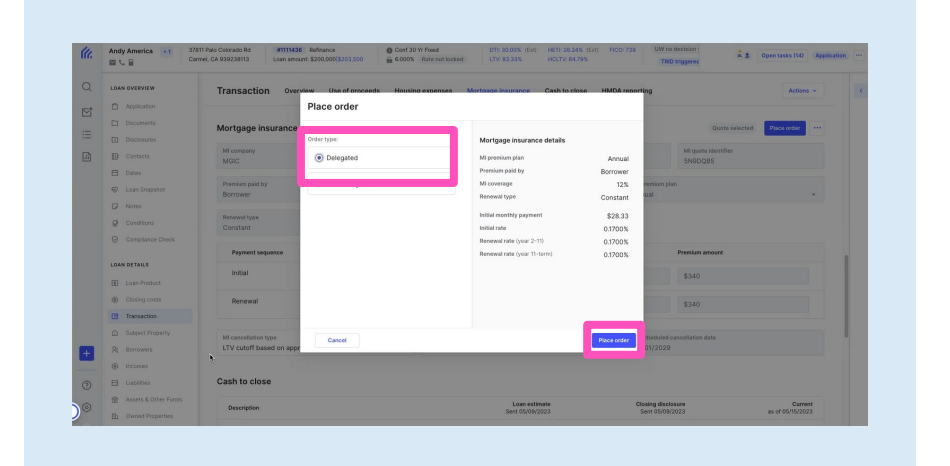

Once the order has been placed, the status will update to **Pending** until the response is returned.

**Note** – The system will automatically check for a status update every 15 minutes. You may continue working on the loan or exit and work on another loan until the response is received.

|    | Transaction overview                                                                                            |                  |                                  |                       |                  |                     | Closing date: | 12/31/2022 🗎 Actions 🗸 |  |
|----|----------------------------------------------------------------------------------------------------|------------------|----------------------------------|-----------------------|------------------|---------------------|---------------|------------------------|--|
| 0  |                                                                                                    |                  |                                  |                       |                  |                     |               |                        |  |
|    | Mortgage insurance                                                                                              |                  |                                  |                       |                  | Panding             | rorder ····   | DOCS                   |  |
|    | MI company                                                                                                    | Mi certificate   | number                           | M coverage percent    |                  | MI quate identifier |               |                        |  |
| Ð  | MGIC                                                                                                    |                  |                                  | 25%                   |                  |                     |               | TRANSACTION            |  |
| 13 | Premium paid by                                                                                                 |                  | Is any of the premium refundable | a na a naverata       | Mi premium plan  |                     |               | Nie discorrenta        |  |
| Ø  | Borrower                                                                                                    | *                | basiu?                           | Yes too               | Monthly          |                     | ~             |                        |  |
| 8  | Or and the second second second second second second second second second second second second second second se |                  |                                  |                       |                  |                     |               |                        |  |
| 0  | Constant                                                                                                    | ~                | Will the initial premium be paid | at closing? Yes       |                  |                     |               |                        |  |
|    |                                                                                                    |                  |                                  |                       |                  |                     |               |                        |  |
| Ð  | Payment sequence                                                                                                | Rate duration (m | artha)                           | Preznium rate percent | Pr               | emium amount        |               |                        |  |
| 0  | Initial                                                                                                    |                  |                                  |                       |                  |                     |               |                        |  |
| 8  |                                                                                                    |                  |                                  |                       |                  |                     |               |                        |  |
| 0  | Renewal                                                                                                    |                  |                                  |                       |                  |                     |               |                        |  |
| 8  |                                                                                                    |                  |                                  |                       |                  |                     |               |                        |  |
|    | Micancellation type<br>LTV cutoff based on sales price                                                          |                  | MI cancellation LTV outoff       |                       | Mischeduled cano | ellation date       |               |                        |  |
| -  |                                                                                                    |                  |                                  |                       |                  |                     |               |                        |  |

Click the **View order** button at any time to see the **Order details**.

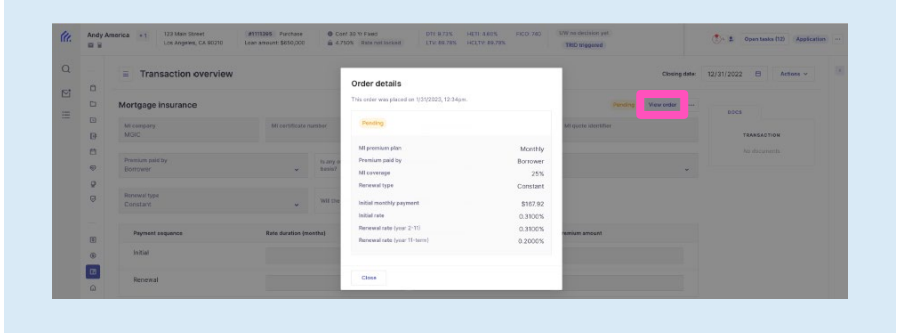

Once the approval response is received, the status will update to **Commitment received**.

| LOAN OVERVIEW      | Transaction Overview Us         | e of proceeds Housin         | g expenses Mortgage insu           | ance Cash to close HME | A reporting      |                     | Actions ~        |
|--------------------|---------------------------------|------------------------------|------------------------------------|------------------------|------------------|---------------------|------------------|
| Application        |                                 |                              | -                                  | _                      | _                |                     |                  |
| Documents          | Mortgage insurance              |                              |                                    |                        |                  | Commitment received | View certificate |
| Disclosures        |                                 |                              |                                    |                        |                  | _                   |                  |
| Contacts           | MI company<br>MGIC              | Mi certificate n<br>60620841 | unber                              | MI coverage percent    |                  | MI quote identifier |                  |
| 🖆 Dates            | more                            | 00020041                     |                                    | 12.77                  |                  | 1220110             |                  |
| Coan Snapshot      | Premium paid by                 |                              | Is any of the premium refundable   | en a pro-rata Yes No   | Mi premium plan  |                     |                  |
| Notes              | Boutower                        |                              | Datisy                             |                        | Monthly          |                     |                  |
| Q Conditions       | Renewal type                    |                              | Will the initial premium be paid a | t closing? Yes No      |                  |                     |                  |
| Compliance Check   | Constant                        | 4                            |                                    |                        |                  |                     |                  |
|                    | Payment sequence                | Rate duration (m             | onths)                             | Premium rate percent   |                  | Premium amount      |                  |
| LOAN DETAILS       | Initial                         | 0                            |                                    | 0%                     |                  |                     |                  |
| Loan Product       |                                 |                              |                                    |                        |                  |                     |                  |
| Closing costs      | Renewal                         | 120                          |                                    | 0.2%                   |                  | \$33.67             |                  |
| Transaction        |                                 |                              |                                    |                        |                  |                     |                  |
| G Subject Property | MI cancellation type            |                              | MI cancellation LTV outoff         |                        | Mi scheduled car | cellation date      |                  |
| St Barrowers       | LTV cutoff based on sales price | v                            | 78                                 |                        | 03/01/2027       |                     |                  |
| Incomes            |                                 |                              |                                    |                        |                  |                     |                  |

Your MGIC Representative mgic.com/contact

Click the **View certificate** button to view a copy of the **Commitment/Certificate**.

| OVERVIEW                                                                                                    | Transaction Overvie                                                                                                    | w Use of proceed                                                                                                    | ds Housing                                                                                                    | expenses Mortga                                                                                                    | ige insurance Cash to e                                                                                                    | close HMD                                                                                                    | A reporting                                                                                                    |                                                                                                    |             | Actions          |
|----------------------------------------------------------------------------------------------------|----------------------------------------------------------------------------------------------------|----------------------------------------------------------------------------------------------------|----------------------------------------------------------------------------------------------------|----------------------------------------------------------------------------------------------------|----------------------------------------------------------------------------------------------------|----------------------------------------------------------------------------------------------------|----------------------------------------------------------------------------------------------------|----------------------------------------------------------------------------------------------------|-------------|------------------|
| Documents                                                                                                    |                                                                                                    |                                                                                                    |                                                                                                    |                                                                                                    |                                                                                                    |                                                                                                    |                                                                                                    |                                                                                                    |             |                  |
| Disclosures                                                                                                    | Mortgage insurance                                                                                                    |                                                                                                    |                                                                                                    |                                                                                                    |                                                                                                    |                                                                                                    |                                                                                                    | Commitme                                                                                                    | nt received | View certificate |
| Contacts                                                                                                    | MI company                                                                                                    |                                                                                                    | Mi certificate nui                                                                                                    | mber                                                                                                    | MI coverage per                                                                                                    | cent                                                                                                    |                                                                                                    | Mi quate id                                                                                                    | entifier    |                  |
| Dates                                                                                                    | MOIG                                                                                                    |                                                                                                    | 00020041                                                                                                    |                                                                                                    | 12.9                                                                                                    |                                                                                                    |                                                                                                    | FLEAVEG                                                                                                    |             |                  |
| Loan Snapshot                                                                                                    | Premium paid by<br>Borrower                                                                                                    |                                                                                                    | ~                                                                                                    | is any of the premium r<br>basis?                                                                                                    | efundable on a pro-rata                                                                                                    | Yes No                                                                                                    | Mi premium plan<br>Monthily                                                                                                    |                                                                                                    |             |                  |
| Notes                                                                                                    |                                                                                                    |                                                                                                    |                                                                                                    |                                                                                                    |                                                                                                    |                                                                                                    |                                                                                                    |                                                                                                    |             |                  |
| Conditions                                                                                                    | Constant                                                                                                    |                                                                                                    | -                                                                                                    | Will the initial premium                                                                                                    | be peld at closing?                                                                                                    | Yes No                                                                                                    |                                                                                                    |                                                                                                    |             |                  |
| Compliance Check                                                                                                    | Payment senuence                                                                                                    |                                                                                                    | ate duration (mer                                                                                                    | (bs)                                                                                                    | Premium rate new                                                                                                    |                                                                                                    |                                                                                                    | Premium amo                                                                                                    | unt         |                  |
| DETAILS                                                                                                    | la Mini                                                                                                    |                                                                                                    |                                                                                                    |                                                                                                    |                                                                                                    |                                                                                                    |                                                                                                    |                                                                                                    | 6           |                  |
| Loan Product                                                                                                    | initial                                                                                                    |                                                                                                    | 0                                                                                                    |                                                                                                    | 0%                                                                                                    |                                                                                                    |                                                                                                    | \$0                                                                                                    | 0           |                  |
| Closing costs                                                                                                    | Renewal                                                                                                    |                                                                                                    | 120                                                                                                    |                                                                                                    | 0.2%                                                                                                    |                                                                                                    |                                                                                                    | \$33.67                                                                                                    |             |                  |
| Transaction                                                                                                    |                                                                                                    |                                                                                                    |                                                                                                    |                                                                                                    |                                                                                                    |                                                                                                    |                                                                                                    |                                                                                                    |             |                  |
| Subject Property                                                                                                    | MI cancellation type                                                                                                    | ui ee                                                                                                    |                                                                                                    | MI cancellation LTV cut                                                                                                    | toff                                                                                                    |                                                                                                    | Mischeduled ca                                                                                                    | ncellation date                                                                                                    |             |                  |
| Borrowers                                                                                                    | Liv cuton based on sales p                                                                                                    | ince                                                                                                    | •                                                                                                    | 78                                                                                                    |                                                                                                    |                                                                                                    | 03/01/2027                                                                                                    |                                                                                                    |             |                  |
| Labilities                                                                                                    | Cash to close                                                                                                    |                                                                                                    |                                                                                                    |                                                                                                    |                                                                                                    |                                                                                                    |                                                                                                    |                                                                                                    |             |                  |
| dentified below, s<br>Policy: (3) the End                                                                                                    | ubject to: (1) the Insure                                                                                                    | d's activation of                                                                                                    | f coverage                                                                                                    | and timely pay                                                                                                    | ment of the initial r                                                                                                    |                                                                                                    | 0) #1 #                                                                                                    | and cond                                                                                                    | itions of t | de a Manadana    |
| epresentations.                                                                                                    | /Certificate # 6                                                                                                    | Conditions belo                                                                                                    | Loan                                                                                                    | and in reliance of the second second se                                                                                                    | 1437                                                                                                    | supporting                                                                                                    | documentat                                                                                                    | ion and t                                                                                                    | he Insure   | ed's             |
| epresentations.<br>Commitment                                                                                                    | /Certificate # 6                                                                                                    | Conditions belo                                                                                                    | Loan<br>Num                                                                                                    | ber 111                                                                                                    | 1437<br>RED BY                                                                                                    | remium; (;<br>supporting                                                                                                    | Qu                                                                                                    | ion and t                                                                                                    | V2D         | WTJY             |
| epresentations.<br>Commitment<br>INSURED'S PRI<br>Master Policy No<br>Name and Addre                                                                                                    | Jorsements, Notes and<br>/Certificate # 6<br>NCIPAL PLACE OF BU<br>umber                                                                                                    | Conditions belo<br>60620841<br>ISINESS<br>04-351-7-0                                                                                                    | Loan<br>Num                                                                                                    | and in reliance of 111<br>ber 111<br>ORDE<br>MGIC                                                                                                    | 1437<br>RED BY                                                                                                    | supporting                                                                                                    | 2) the terms a glocumentat                                                                                                    | ion and t                                                                                                    | V2D         | WTJY             |
| Commitment<br>NSURED'S PRI<br>Master Policy N<br>Name and Addre<br>Vesta Innovati<br>27751 Stirrup<br>Los Altos His,                                                                                                    | Arran Arran Arran Arran Arran Arran Arran Arran Arran Arran Arran Arran Arran Arran Arran Arran Arran Arran Arr<br>Arran Arran Arran Arran Arran Arran Arran Arran Arran Arran Arran Arran Arran Arran Arran Arran Arran Arran Arr<br>Arran Arran Arran Arran Arran Arran Arran Arran Arran Arran Arran Arran Arran Arran Arran Arran Arran Arran Arr<br>Arran Arran Arran Arran Arran Arran Arran Arran Arran Arran Arran Arran Arran Arran Arran Arran Arran Arran Arr<br>Arran Arran Arran Arran Arran Arran Arran Arran Arran Arran Arran Arran Arran Arran Arran Arran Arran Arran Arran Arran Arran Arran Arran Arran Arran Arran Arran Arran Arran Arran Arran Arran Arran Arran Arran Arran Arran Arran Arran Arran Arran Arran Arran Arr<br>Arran Arran Arran Arran Arran Arran Arran Arran Arran Arran Arran Arran Arran Arran Arran Arran Arran Arran Arr<br>Arran Arran Arran Arran Arran Arran Arran Arran Arran Arran Arran Arran Arran Arran Arran Arran Arran Arran Arr                                                                                                    | Conditions belo<br>60620841<br>ISINESS<br>04-351-7-0                                                                                                    | Loan<br>Num                                                                                                    | And in reliance of the second second  | 1437  RED BY  ID Number and Address tal Innovations, Inc 67  St Stirup Vision S, Inc 64  Altos His, CA 940                                                                                                    | isupporting                                                                                                    | 2) the terms a<br>j documentat                                                                                                    | note ID                                                                                                    | V2D         | WTJY             |
| Commitment<br>NSURED'S PRIM<br>Master Policy Nr<br>Name and Addrr<br>Vesta Innovati<br>27751 Stirrup<br>Los Altos His,                                                                                                    | /Certificate # 6<br>/Certificate # 6<br>/NCIPAL PLACE OF BU<br>umber<br>sss<br>fons, Inc<br>Way<br>CA 94022                                                                                                    | Conditions bek<br>30620841<br>SINESS<br>04-351-7-0                                                                                                    | 547                                                                                                    | her 111<br>ORDE<br>MGC<br>MGC<br>Ves<br>277<br>Los                                                                                                    | 1437<br>1437<br>RED BY<br>ID Number<br>and Address<br>ID Number<br>and Address, linc<br>15 Stirrup Vay<br>Altos His, CA 940                                                                                                    | isupporting                                                                                                    | 2) the terms a<br>documentat                                                                                                    | rote ID                                                                                                    | V2D         | WTJY             |
| Commitment<br>NSURED'S PRI<br>Master Policy Nr<br>Name and Addr<br>Vesta Innovat<br>27751 Stirrup<br>Los Altos His,<br>Los Altos His,<br>LOAN INFORMA<br>Borrower Name                                                                                                    | Certificate # 6 Certificate # 6 Certificate #  | Conditions bek<br>30620841<br>SINESS<br>04-351-7-0                                                                                                    | 547                                                                                                    | ber 111<br>ORDE MGIC<br>MGIC<br>Name<br>Ves<br>LTV / C                                                                                                    | Alton the Application,<br>1437<br>RED BY<br>ID Number<br>and Address<br>tal Innovations, Inc.<br>151 Stirrup Way<br>Altos His, CA 94C<br>CLTV / HCLTV                                                                                                    | remium; (;     supporting                                                                                                    | 2) the terms a<br>documentat                                                                                                    | rote ID<br>7                                                                                                    | V2D         | WTJY             |
| Commitment<br>NSURED'S PRI<br>Master Policy IN<br>Name and Addre<br>Vosta Innovati<br>27751 Simup<br>Los Altos His,<br>LOAN INFORMA<br>Borrower Namei<br>AMERICA AN                                                                                                    | Certificate # 6 Certificate # 6 NCIPAL PLACE OF BU Umber ass CA 94022 TTON (6) DY & AMY                                                                                                    | Conditions bek                                                                                                    | 547                                                                                                    | ber 111<br>ORDE<br>MGIC<br>MGIC<br>Name<br>Ves<br>Los<br>LTV / C<br>Amort                                                                                                    | Altos His, CA S4C                                                                                                    | 222<br>m 36                                                                                                    | 2) the terms a<br>documentat<br>04-351-7-054<br>4.16 / 84.16 /<br>50 / 360                                                                                                    | 7<br>84.16                                                                                                    | V2D         | WTJY             |
| epresentations. Commitment INSURED'S PRIM Master Policy NI Name and Addre Vesta Innovati 27751 Simp Los Altos His, LOAN INFORMA Borrower Name AMERICA AN Subject Property                                                                                                    | VCertificate # 6 VCIPAL PLACE OF BU Umber SSS GA 94022 VTION (s) DY & AMY y Address                                                                                                    | Conditions bek                                                                                                    | 547                                                                                                    | ber 111<br>ORDE:<br>MGIC 1<br>MGIC 1<br>Name<br>Ver<br>277<br>Los<br>LTV / C<br>Amort<br>Repres                                                                                                    | Altor He Application,<br>1437<br>RED BY<br>ID Number<br>and Address<br>tal Innovations, Inc<br>f Stirrup Wards<br>Altos His, CA 940<br>CLTV / HCLTV<br>Period / Loan Ter<br>sentative Credit S                                                                                                    | memium; (;<br>supporting<br>)22<br>m 36<br>core 73                                                                                                    | 2) the terms 4<br>documentat<br>04-351-7-054<br>4.16 / 84.16 /<br>30 / 360<br>39                                                                                                    | 7 84.16                                                                                                    | V2D         | WTJY             |
| epresentations.<br>Commitment<br>INSURED'S PRII<br>Master Policy Nr<br>Master Policy Nr<br>Westa Innovative<br>2755 Stirrup<br>Los Altos His,<br>LOAN INFORMA<br>Borrower Name<br>AMERICA AN<br>Subject Property<br>2525 DOWNII                                                                                                    | Certificate # 6 CiPAL PLACE OF BU umber ass ons, Inc ons, Inc ons  | Conditions belo<br>30620841<br>SINESS<br>04-351-7-0                                                                                                    | 547                                                                                                    | ber 1111 ORDE MGC NGC NGC NGC NGC NGC NGC NGC NGC NGC N                                                                                                    | an the Application,<br>1437<br>RED BY<br>ID Number<br>and Address<br>ta Innovations, Inc.<br>51 Stirup Vay<br>Altos His, GA 940<br>CLTV / HCLTV<br>Period / Lean Ter<br>sentative Credit S<br>Rate                                                                                                    | 222<br>84<br>m 36<br>core 73                                                                                                    | 2) the terms 1<br>documentat<br>04-351-7-054<br>4.16 / 84.16 /<br>30 / 360<br>39                                                                                                    | 7<br>84.16                                                                                                    | V2D         |                  |
| epresentations.<br>Commitment<br>INSURED'S PRIM<br>Master Policy N<br>Name and Addr<br>Vesta Innoval<br>27751 Stirrup<br>Los Altos His,<br>LOAN INFORMAA<br>Borrower Namei<br>AMERICA AN<br>Subject Propert<br>2525 DOWNIN                                                                                                    | Certificate # 6 Certificate # 6 Certificate #  | Conditions bek 0620841 SINESS 04-351-7-0                                                                                                    | 547                                                                                                    | Amore the second second | Altos His Application,<br>1437<br>RED BY<br>ID Number<br>and Address<br>and Address<br>f5 Stirup Way<br>Altos His, CA 940<br>CLTV / HCLTV<br>Period / Loan Ter<br>sentative Credit S<br>Rate<br>Purpose                                                                                                    | 222<br>Berlin (<br>1222<br>1222<br>122 | 2) the terms 4<br>documentat<br>24-351-7-054<br>4.16 / 84.16 /<br>50 / 360<br>39<br>urchase                                                                                                    | 7<br>84.16                                                                                                    | V2D         |                  |
| epresentations.<br>Commitment<br>INSURED'S PRIM<br>Master Policy N:<br>Master Policy N:<br>Vesta innoval:<br>22751 Stimup<br>22751 Stimup<br>Los Altos His,<br>LOAN INFORMA<br>Borrower Namel<br>AMERICA AN<br>Subject Property<br>2525 DOWNIN<br>PLANO, TX 7                                                                                                    | VCertificate # 6 VCIPAL PLACE OF BU Umber UNDer SSS CA 54022 VII VII VII VII VII VII VII VII VII V                                                                                                    | Conditions belo<br>30620841<br>ISINESS<br>04-351-7-0                                                                                                    | 547                                                                                                    | ber 1111 ORDE: ORDE: ORD | Altor He Application,<br>1437<br>RED BY<br>ID Number<br>and Address<br>tal Innovations, Inc<br>51 Stirup Wards<br>Altos His, CA 940<br>CLTV / HCLTV<br>Period / Loan Ter<br>sentative Credit S<br>Rate<br><sup>2</sup> urpose<br>ancy Type                                                                                                    | 222<br>B4<br>m 36<br>core 73<br>Y<br>Pi<br>Pi                                                                                                    | 2) the terms 4<br>documental<br>04-351-7-054<br>4.16 / 84.16 /<br>30 / 360<br>39<br>urchase<br>trimary Home                                                                                                    | 7<br>84.16                                                                                                    | V2D         | WTJY             |
| epresentations.<br>Commitment<br>INSURED'S PRII<br>Master Policy Nri<br>Master Policy Nri<br>Waste Innovative<br>27751 Stirrup<br>Los Altos His,<br>LOAN INFORMA<br>Borrower Name<br>AMERICA AN<br>Subject Property<br>2525 DOWNIT<br>PLANO, TX 7<br>Base Loan Amon                                                                                                    | Certificate # 6 CiPAL PLACE OF BU Umber ass Ons, Inc Ons, Inc Ons, Inc Ors, Inc Ors  | Conditions belo                                                                                                    | 547                                                                                                    | ber 1111 ORDE: MGIC Name Vee 277 Los LTV / C Amort Repres LTV / C Amort Loan F Occup Numb                                                                                                    | Altos His Application,<br>Itago<br>RED BY<br>ID Number<br>and Address<br>ta Innovations, Inc<br>51 Stirup War<br>Altos His, CA 940<br>CLTV / HCLTV<br>Period / Loan Ter<br>sentative Credit S<br>Rate<br>Purpose<br>ancy Type<br>or of Units                                                                                                    | supporting     core         7:         Y         P         P         P                                                                                                    | 2) the terms 4<br>documental<br>04-351-7-054<br>4.16 / 84.16 /<br>80 / 360<br>39<br>urchase<br>rimary Home                                                                                                    | 7<br>84.16                                                                                                    | V2D         | WTJY             |
| epresentations.<br>Commitment<br>INSURED'S PRIM<br>Master Policy N:<br>Master Policy N:<br>Master Policy N:<br>Vesta Innovation<br>27751 Stirrup<br>Los Altos His,<br>LOAN INFORMA<br>Borrower Namei<br>AMERICA AN<br>Subject Propert<br>2525 DOWNIN<br>PLANO, TX 7<br>Base Loan Amor<br>Financed Premiu                                                                                                    | //Certificate # 6 //Certificate # 6 //Certifica  | Conditions below<br>30620841<br>SINESS<br>04-351-7-0<br>4-351-7-0<br>50.00                                                                                                    | 547                                                                                                    | In reliance of the second second seco | Altos His Application,<br>RED BY<br>ID Number<br>ID Number<br>and Address<br>tal Innovations, Inc<br>51 Stirup Way<br>Altos His, CA 94C<br>CLTV / HCLTV<br>Period / Loan Ter<br>sentative Credit S<br>Rate<br>Purpose<br>ancy Type<br>or of Units<br>Price                                                                                                    | supporting     supporting     supporting     supporting     supporting     supporting     supporting     supporting     supporting     supporting                                                                                                    | 2) the terms 4<br>documental<br>04-351-7-054<br>4.16 / 84.16 /<br>80 / 360<br>39<br>urchase<br>rimary Home<br>405,000.00                                                                                                    | 7 84.16                                                                                                    | V2D         |                  |
| epresentations.<br>Commitment<br>INSURED'S PRIM<br>Master Policy N:<br>Name and Addre<br>22751 Stimup<br>Los Altos His,<br>LOAN INFORMA<br>Borrower Namel<br>AMERICA AN<br>Subject Property<br>2525 DOWNI<br>PLANO, DX 7<br>Base Loan Amoo<br>Brinanced Premin<br>Final Loan Amoo                                                                                                    | /Certificate # 6 //Certificate # 6 //Certificate | Conditions belo<br>30620841<br>SINESS<br>04-351-7-0<br>4-351-7-0<br>5202,000.00<br>\$200,000.00<br>\$200,000.00                                                                                                    | Loan<br>Num<br>547                                                                                                    | ber 1111 ORDE ORDE Name Ves ZF ZF ZF SF U SF U SF U SF U SF U SF U                                                                                                    | Altor He Application,<br>1437<br>RED BY<br>ID Number<br>and Address<br>tal Innovations, Inc<br>5' Stirrup Ward<br>Altos His, CA 940<br>CLTV / HCLTV<br>Period / Loan Ter<br>sentative Credit S<br>Rate<br>Purpose<br>ancy Type<br>er of Units<br>Price<br>al Value                                                                                                    | supporting     supporting     supporting     supporting     supporting     supporting     supporting     supporting     supporting     supporting     supporting     supporting     supporting     supporting                                                                                                    | 2) the terms + 4<br>documentat<br>Qu<br>04-351-7-054<br>4.16 / 84.16 /<br>30 / 360<br>39<br>urchase<br>timary Home<br>405,000.00                                                                                                    | 7<br>84.16                                                                                                    | V2D         | WTJY             |
| epresentations.<br>Commitment<br>INSURED'S PRIM<br>Master Policy Nr<br>Master Policy Nr<br>Vesta Innoval<br>27751 Stirrup<br>Los Altos His,<br>LOAN INFORMA<br>Borrower Name<br>AMERICA AN<br>Subject Property<br>2525 DOWNIT<br>PLANO, TX 7<br>Base Loan Amor<br>Financed Premit<br>Fotal Loan Amor                                                                                                    | Certificate # 6 CCIPAL PLACE OF BU umber ss fors, Inc Cor Bu Way CCA 94022 TION (s) DY & AMY Address NG DR S023-7807 unt um Amount unt                                                                                                    | Conditions belo<br>30620841<br>SINESS<br>04-351-7-0<br>04-351-7-0<br>5202,000.00<br>\$202,000.00<br>\$202,000.00                                                                                                    | Loan<br>Num<br>547                                                                                                    | ber 1111 ORDE: MGIC MGIC MGIC MGIC MANNE Yee 277 Los LTV / C Amort Repres LTV / C Amort Loan F Occup Numbu Sales I Origin                                                                                                    | Altas Head and Altas Altas Alt                                                                                                    | supporting     supporting     support     support                                                                                                    | 2) the terms + 4<br>documentation<br>Qu<br>204-351-7-054<br>4.16 / 84.16 /<br>30 / 360<br>39<br>9<br>urchase<br>rrimary Home<br>405,000.00<br>240,000.00                                                                                                    | 7<br>84.16                                                                                                    | V2D         |                  |
| epresentations.<br>Commitment<br>INSURED'S PRIM<br>Master Policy NI<br>Master Policy NI<br>Master Policy NI<br>Master Policy NI<br>Vesta Innovative<br>27751 Silmup<br>Los Altos His,<br>LOAN INFORMA<br>Borrower Name<br>AMERICA AN<br>Subject Propert;<br>2255 DOWNIN<br>PLANO, TX 7<br>Base Loan Amoo<br>Financed Premi<br>Total Loan Amoo<br>INSURANCE INF                                                                                                    | Certificate # 6 CiPAL PLACE OF BU umber res cas cas cas cas cas cas cas cas cas ca                                                                                                    | Conditions below<br>30620841<br>ISINESS<br>04-351-7-0<br>04-351-7-0<br>04-35                                                                                                    | Loan<br>Num<br>547                                                                                                    | ber 1111 ORDE: MGIC MGIC MGIC MGIC Signal Name Ves Ves Ves Ves Ves Ves Ves Ves Ves Ve                                                                                                    | Altor the Application,<br>RED BY<br>ILLO TO Number<br>and Address<br>and Address<br>and Address<br>and Address<br>and Address<br>Altos His, CA 94C<br>CLTV / HCLTV<br>Period / Loan Ter<br>sentative Credit S<br>Rate<br>Purpose<br>ancy Type<br>ar of Units<br>Price<br>al Value<br>ILLO RATE                                                                                                    | **************************************                                                                                                    | 2) the terms a<br>documentat<br>of a commentat<br>of a commentat<br>of a commentation<br>of a commentation<br>of a comme                                                                                                    | International and the second second | V2D         |                  |
| epresentations.<br>Commitment.<br>INSURED'S PRIM<br>Master Policy N:<br>Master Policy N:<br>Westa Innovaly<br>27751 Stirrup<br>Los Altos His,<br>LOAN INFORMA<br>Borrower Namei<br>AMERICA AN<br>Subject Property<br>2525 DOWIN<br>Subject Property<br>2525 DOWIN<br>PLANO, TX 7<br>Base Loan Amoi<br>Financed Premit<br>Total Loan Amoi<br>NSURANCE INF<br>Commitment/Ce                                                                                                    | /Certificate # 6 //Certificate # 6 //Certificate # 6 //Certificate # 6 //Certificate # 6 //Certificate # //Certificate # //Cer | Conditions belo<br>30620841<br>SINESS<br>04-351-7-0<br>4-351-7-0<br>5202,000.00<br>\$0.00<br>\$202,000.00<br>\$202,000.000<br>\$202,000.00<br>\$202,000.00<br>\$202,000.00<br>\$202,000.00<br>\$202,000.00<br>\$202,000.000<br>\$202,000.0000<br>\$202,000.000<br>\$202,000.000<br>\$202,000.0000<br>\$200,000<br>\$200,0000<br>\$20 | Loan Karaka Karaka | ber 1111<br>ORDE<br>MGIC<br>Name<br>Ves<br>ZTOS<br>US<br>LTV / C<br>Amort<br>Repret<br>Galant<br>Galant<br>Sales I<br>Origin<br>Numbs<br>Sales I<br>Origin<br>Numbs<br>Sales I<br>Origin                                                                                                    | Altos His Application,<br>RED BY<br>ID Number<br>and Address<br>tal Innovations, line<br>5' Stirup Wart<br>Altos His, CA S4C<br>CLTV / HCLTV<br>Period / Lean Ter<br>sentative Credit S<br>Rate<br>Durpose<br>ancy Type<br>er of Units<br>Price<br>al Value<br>UM RATE<br>ar Rate                                                                                                    |                                                                                                    | 2) the terms a documentat documentat documentat documentat terms a documentat terms a documentat terms a documentat documentat docum                                                                                                    | RATE 1                                                                                                    | V2D         |                  |
| epresentations.<br>Commitment<br>INSURED'S PRIM<br>Master Policy Nr<br>Master Policy Nr<br>Vesta Innoval<br>27751 Stimup<br>Los Altos His,<br>LOAN INFORMA<br>Borrower Namei<br>AMERICA AN<br>Subject Property<br>2525 DOWNIN<br>PLANO, TX 7<br>Base Loan Amor<br>Financed Premin<br>Financed Premin<br>Total Loan Amor<br>NSURANCE INF<br>Commitment EM                                                                                                    | //Certificate # 6 //Certificate # 6 //Certifica  | Conditions belo<br>30620841<br>ISINESS<br>04-351-7-0<br>04-351-7-0<br>04-351                                                                                                    | Loan Num                                                                                                    | ber 1111 ORDE ORDE Name Ves Ves Ves Ves Ves Ves Ves Ves Ves Ve                                                                                                    | Altor by Application,<br>THA37<br>RED BY<br>ID Number<br>and Address<br>tal Innovations, Inc<br>F5 Stirup Variant<br>Altos His, CA 940<br>CLTV / HCLTV<br>Period / Loan Ter<br>sentative Credit S<br>Rate<br>Purpose<br>ancy Type<br>ar of Units<br>Price<br>al Value<br>UM RATE<br>ar Rate<br>var 2-10                                                                                                    |                                                                                                    | 2) the terms + 4<br>documentat<br>q documentat<br>Qu<br>204-351-7-054<br>4.16 / 84.16 /<br>30 / 360<br>39<br>urchase<br>rimary Home<br>405,000.00<br>240,000.00<br>ATE<br>200<br>200                                                                                                    | 7 7 84.16 RATE                                                                                                    | V2D         |                  |
| epresentations.<br>Commitment<br>INSURED'S PRI<br>Master Policy Ni<br>Master Policy Ni<br>Master Policy Ni<br>Vesta Innovative<br>27751 Silmup<br>Los Altos His,<br>ILOAN INFORMA<br>Borrower Name<br>AMERICA AN<br>Subject Property<br>PLANO, TX 7<br>Base Loan Amon<br>Financed Premi<br>Total Loan Amon<br>NSURANCE INF<br>Commitment Exponentient Eff<br>Commitment Eff                                                                                                    | Certificate # 6 CirclaL PLACE OF BU umber ress rons, Inc  rons, Inc  rons, I  | Conditions belo<br>30620841<br>SINESS<br>04-351-7-0<br>4-351-7-0<br>4-351-7-0<br>50020841<br>05/10/2023<br>09/10/2023                                                                                                    | 547                                                                                                    | ber 1111 ORDE: MGIC MGIC MGIC MGIC MGIC MGIC MGIC MGIC                                                                                                    | Altor by Application, and the Application, and a second second se                                                                                                    | 84         222           84         34           92         34           10         10           11         14           12         14           13         14           14         14           15         14           16         14           17         14           18         14           19         14           10         14           11         14           12         14           14         14           15         14           16         14           17         14           18         14           19         14           10         14           10         14           11         14           12         14           13         14           14         14           15         14           16         14           17         14           17         14           17         14                                                                                                    | 2) the terms a<br>documental<br>documental<br>04-351-7-054<br>4.16 / 84.16 /<br>30 / 360<br>39<br>urchase<br>trimary Home<br>405,000.00<br>240,000.00<br>240,000.00<br>240,000.00<br>240,000.00                                                                                                    | 84.16                                                                                                    | V2D         |                  |
| epresentations.<br>Commitment<br>INSURED'S PRIM<br>Master Policy NI<br>Master Policy NI<br>Master Policy NI<br>Master Policy NI<br>Vesta Innoval<br>27751 Stirrup<br>Los Altos His,<br>LOAN INFORMA<br>Borrower Namei<br>AMERICA AN<br>Subject Property<br>2525 DOWNI<br>PLANO, TX 7<br>Base Loan Amoi<br>Financed Premi<br>Total Loan Amoi<br>INSURANCE INF<br>Commitment Ce<br>Commitment Ex                                                                                                    | Certificate #  Certificate #  Certi  | Conditions belo<br>30620841<br>SINESS<br>04-351-7-0<br>04-351-7-0<br>04-351-                                                                                                    | Loan Num                                                                                                    | ber 1111 ORDE MGIC Name Ves ZT Z S U U U U U U U U U U U U U U U U U U                                                                                                    | Altos His Application,<br>RED BY<br>ID Number<br>and Address<br>tal Innovations, Inc<br>51 Stirup War<br>Altos His, CA S4C<br>Stirup Var<br>Period / Loan Ter<br>sentative Credit S<br>Rate<br>Price<br>ancy Type<br>er of Units<br>Price<br>al Value<br>UM RATE<br>ar Rate<br>rate<br>2-10<br>Comparison<br>1 Value<br>Comparison<br>1 Value<br>Comparison<br>1 Value<br>Comparison<br>1 Value<br>1 Value<br>1 Val | supporting     supporting     s                                                                                                    | 2) the terms a documentat documentat documentat documentat documentat terms a documentat terms a documentat documentat do                                                                                                    | 84.16                                                                                                    | V2D         |                  |
| epresentations.<br>Commitment<br>INSURED'S PRIM<br>Master Policy Nr<br>Master Policy Nr<br>Vesta Innoval<br>27751 Stimup<br>Los Altos His,<br>LOAN INFORMA<br>Borrower Namei<br>AMERICA M<br>Subject Propent<br>2525 DOWNIN<br>PLANO, TX 7<br>Base Loan Amor<br>Inanced Premi<br>Front Loan Amor<br>InsurAnce INF<br>Commitment Ex<br>Commitment Ex<br>Coverage %                                                                                                    |                                                                                                    | Conditions belo<br>30620841<br>SINESS<br>04-351-7-0<br>04-351-7-0<br>04-351-                                                                                                    | b<br>b<br>b<br>b<br>b<br>b<br>b<br>b<br>b<br>b<br>b<br>b<br>b<br>b<br>b<br>b<br>b<br>b<br>b                                                                                                    | ber 1111 ORDE ORDE ORDE ORDE ORDE ORDE ORDE ORDE                                                                                                    | Altor by Application,<br>THA37<br>RED BY<br>ID Number<br>and Address<br>tal Innovations, Inc<br>5' Stirup Variant<br>Altos His, CA 940<br>Status Variant<br>Status Variant<br>Priod / Loan Ter<br>sentative Credit S<br>Rate<br>Purpose<br>ancy Type<br>er of Units<br>Price<br>al Value<br>Tum RATE<br>ar Rate<br>ra Rate yrs 2-10<br>ral Rate yrs 11-Ter<br>UM TAX/ASSESS                                                                                                    | Kent All                                                                                                    | 2) the terms a documental documental documental documental 4.16 / 84.16 / 84.16 / 84.16 / 80 / 360 / 360 / 3                                                                                                    | 84.16                                                                                                    |             |                  |
| epresentations.<br>Commitment<br>INSURED'S PRI<br>Master Policy Ni<br>Master Policy Ni<br>Master Policy Ni<br>Vesta Innovative<br>27751 Silmup<br>Los Altos His,<br>ILOAN INFORMA<br>Borrower Name<br>AMERICA AN<br>Subject Property<br>2525 DOWNII<br>PLANO, TX 7<br>Base Loan Amon<br><sup>1</sup> Inanced Premii<br>formitment Ce<br>Commitment Eff<br>Commitment Eff<br>Commitment Eff<br>Commitment Eff<br>Commitment Eff<br>Commitment Eff<br>Commitment Eff<br>Commitment Eff<br>Commitment Eff<br>Commitment Eff<br>Commitment Eff<br>Commitment Eff<br>Commitment Eff | Certificate # 6 CiPAL PLACE OF BU umber ress ross, Inc  ross, Inc  | Conditions belo<br>30620841<br>SINESS<br>04-351-7-0<br>04-351-7-0<br>04-351-                                                                                                    | S47                                                                                                    | ber 1111 ORDE: MGIC Ves Ves Ves Ves Ves Ves Ves Ves Ves Ves                                                                                                    | Alton the Application,<br>RED BY<br>ID Number<br>and Address<br>tal Innovations, Income<br>of Stirup Values<br>Statument of Statument<br>Altos His, CA 94C<br>CLTV / HCLTV<br>Period / Loan Ter<br>sentative Credit S<br>Rate<br>Purpose<br>ancy Type<br>er of Units<br>Price<br>al Value<br>IUM RATE<br>ar Rate<br>ral Rate yrs 2-10<br>ral Rate yrs 11-Ter<br>IUM TAX/ASSESS                                                                                                    |                                                                                                    | 2) the terms a<br>documental<br>documental<br>04-351-7-054<br>4.16 / 84.16 /<br>30 / 360<br>39<br>timary Home<br>405,000.00<br>240,000.00<br>240,0000.0 | 84.16                                                                                                    | V2D         |                  |

Your MGIC Representative mgic.com/contact